## Hoe schrijf ik me in voor een uur 'Biljarttips van Willem'?

 Ga naar <u>https://www.supersaas.nl/schedule/BCRaalte90/Biljarttips</u>. Je kunt deze site ook vinden door op deze knop op de website van BC Raalte te klikken:

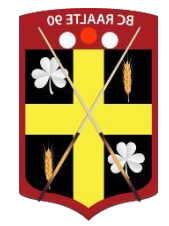

🛗 Biljarttips van Willem

- 2) De inloggegevens zijn hetzelfde als voor het reserveringssysteem voor de biljarts. Dus als je daar al bent ingelogd, hoef je hier niet opnieuw in te loggen.
- Op deze pagina zie je een lijst met alle mogelijke momenten dat je je kunt inschrijven: Beschikbaarheid voor Biljarttips

| TIJDSTIP      |   | тот   | TITEL                  | AFSPRAKEN |   |
|---------------|---|-------|------------------------|-----------|---|
| Di 17/9 10:00 | - | 11:00 | Biljarttips van Willem | 3/6       | Q |
| Di 17/9 11:00 | - | 12:00 | Biljarttips van Willem | 0/6       | Q |
| Di 24/9 10:00 | - | 11:00 | Biljarttips van Willem | 6/6       | Q |
| Di 24/9 11:00 | - | 12:00 | Biljarttips van Willem | 0/6       | Q |
| Di 1/10 10:00 | - | 11:00 | Biljarttips van Willem | 0/6       | Q |

- 4) In de kolom 'AFSPRAKEN' kun je zien of er nog ruimte is. Als er staat '3 / 6' betekent dat dat er zich al drie mensen (van de maximaal zes) hebben inschreven en dat er dus nog wel ruimte is. Als er staat '6 / 6' is de afspraak vol en kun je je niet meer inschrijven op dat uur.
- 5) Om je in te schrijven klik je op de regel van de dag en het uur van je keuze. Er opent een nieuw venster:

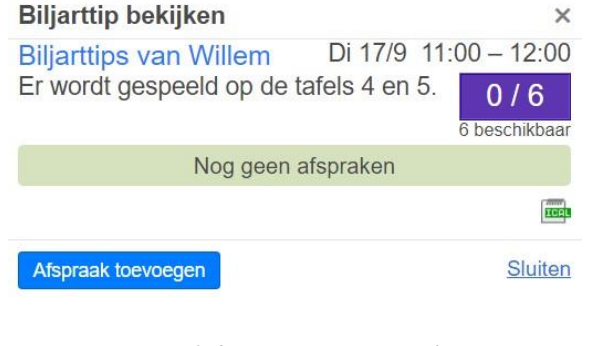

6) Klik op de knop 'Afspraak toevoegen'.

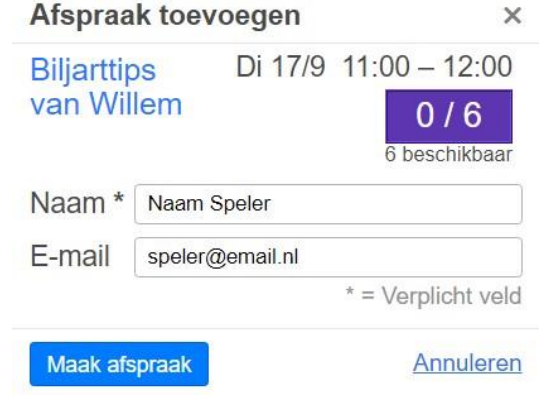

 Controleer of bij 'Naam' de juiste gegevens zijn ingevuld en pas indien nodig aan. Het veld 'E-mail'mag je invullen, maar het is niet noodzakelijk (je e-mailadres wordt nooit getoond aan andere gebruikers).

- 8) Klik op 'Maak afspraak' om te bevestigen. Je afspraak is nu toegevoegd.
- 9) Door weer op dezelfde regel te klikken kun je zien dat je afspraak in het systeem staat:

| Biljarttip bekijken                     | 1                                 | ×                                          |
|-----------------------------------------|-----------------------------------|--------------------------------------------|
| Biljarttips van Wi<br>Er wordt gespeeld | llem Di 17/9<br>op de tafels 4 en | 11:00 - 12:00<br>5. 1 / 6<br>5 beschikbaar |
| I                                       | Naam<br>Naam Speler <i></i> ⊮     |                                            |
|                                         |                                   | ECT                                        |
| Afspraak toevoegen                      |                                   | Sluiten                                    |

## Hoe verwijder ik een eerder gemaakte afspraak?

. = .

Mocht je toch niet kunnen komen bij een gemaakte afspraak, vragen we je om je afspraak te verwijderen zodat jouw plek vrij komt en eventueel iemand een afspraak kan inplannen. Hoe doe je dat?

1) Klik in het reserveringssysteem op de afspraak die je weg wilt halen. Je ziet daar nu je eigen reservering

| staan. Klik o<br><b>Afspraak</b> | op het 'potloodje' 😾<br>wijzigen ×                              | achter je naam. Je krijgt nu een scherm 'Afspraak<br>wijzigen': |
|----------------------------------|-----------------------------------------------------------------|-----------------------------------------------------------------|
| Naam *                           | Naam Speler                                                     |                                                                 |
| E-mail                           | speler@email.nl                                                 |                                                                 |
| Gemaakt op                       | * = Verplicht veld<br>14/8/2024 19:34 door hweemink<br>anpassen |                                                                 |
|                                  | lanhak 🗊 Dan is da afenraak dire                                | et wit het exteens verwijderd                                   |

 Klik op de prullenbak . Dan is de afspraak direct uit het systeem verwijderd. Je kunt – vanzelfsprekend – alleen een afspraak die je zelf hebt gemaakt verwijderen.

Heb je vragen over het reserveringssysteem, stuur dan een e-mail naar <u>bcraalte90@gmail.com</u>.

Veel succes.